### OVERVIEW

Licenses for IPedge servers are purchased through the FYI web site. After the licenses have been purchased, download the license to the system administrator's PC. VIPedge license are generated and automatically activated when an order is processed.

**Note:** When an upgrade license is generated to add ports or features it should include all of the existing features in addition to any new features or capacities the dealer is adding to the system. The list of licenses on an IPedge system should contain, at most, two licenses per server. the one they are applying and the most recent previous license. Any other licenses should be deleted by placing a check next to the old license(s) then clicking the delete icon.

License

Licenses for IPedge servers are purchased through the FYI web site. After the licenses have been purchased, download the license to the system administrator's PC.

VIPedge license are generated and automatically activated when an order is processed.

**Note:** When an upgrade license is generated to add ports or features it should include all of the existing features in addition to any new features or capacities the dealer is adding to the system. The list of licenses on an IPedge system should contain, at most, two licenses per server. the one they are applying and the most recent previous license. Any other licenses should be deleted by placing a check next to the old license(s) then clicking the delete icon.

#### License

| Viewing License | The system administrator may view license information, including newly |
|-----------------|------------------------------------------------------------------------|
| Information     | added licenses, and Program Update expiration date in Enterprise       |
|                 | Manager: Maintenance > Licensing > License Information                 |

| rvers: A13EC                | Application: Call Processing | ~    |
|-----------------------------|------------------------------|------|
| Item Name                   | Equipped                     | Used |
| Basic Ports                 | 200                          | 0    |
| IP End Points               | 200                          | 59   |
| IPedge Net Channels         | 48                           | 24   |
| SIP Trunks                  | 48                           | 10   |
| Attendant Console (+CSTA)   | 6                            |      |
| ACD (+CSTA)                 | Valid                        |      |
| TAPI (+CSTA) sessions       | 9                            |      |
| Hardware                    | IPedge                       |      |
| Softphones                  | 200                          |      |
| Software Update Maintenance | 2017/12/04                   |      |

| Validation Upon<br>Program Update               | The software packages contain release date information which Enterprise<br>Manager compares against the license date. If the date is later than the<br>release date of the existing file, IPedge Server will perform the upgrade. If<br>the valid date is earlier than the release date of existing file, IPedge<br>Server will not execute the update process. |
|-------------------------------------------------|----------------------------------------------------------------------------------------------------|
| Validation upon<br>License Issue/<br>Activation | When IPedge receives a license issue request from Enterprise Manager,<br>it will check to ensure the license has not expired. If the license has not<br>expired, IPedge will activate it and continue to run. If the license has<br>expired, IPedge will not apply the new license and a new license will need<br>to be purchased and re-applied to IPedge.     |
| Multi-Node Systems                              | Systems running R1.6.1 and later software, can load, apply, and display<br>the license information for the primary and all member servers while<br>logged into the primary server.                                                                                                    |

## PROGRAMMING

| Upload and Apply | 1. |
|------------------|----|
| License          | -  |

- 1. Login to Enterprise Manager on the IPedge Primary server.
- 2. Select Maintenance > Licensing > License Control.
- 3. <u>Select the server</u> the where license will be appied.
- 4. Click on the **Upload License** file icon.
- 5. Enter the location and name of the license file or click on the Browse button to locate the license file.
- Double-click the line item, or select the check box, then click on OK. The license file name, server MAC address and the server name will be displayed.
- 7. Verify that the MAC address is the correct address for this server; double click on this line for a detailed list of the licenses.
- 8. Click to check-mark the uploaded file then, click on the **Apply** icon.
- 9. Wait for an end of license file transfer message. If the message is "Successful" go to Step 10. If the is anything else, such as Failed or Partially Failed, a problem occured durring the file transfer. Problems can include network connection problems, invalid host names, one or more services not running, and others. Contact Toshiba Technical Support if you need help solving the issue.

Note: Do not reboot the system if the license file load is not successful.

- 10. Reboot the IPedge server after applying licenses Please note that this procedure may take several minutes.
- 11. Repeat this procedure for each IPedge server.

| Administration System Stati                             | on Trunk LCR/DR                      | IPedge Net   Maintena                | ance Application                         | Help                                                  |                                       |
|---------------------------------------------------------|--------------------------------------|--------------------------------------|------------------------------------------|-------------------------------------------------------|---------------------------------------|
| Maintenance - License Control                           |                                      | 1                                    |                                          |                                                       |                                       |
| Servers: Node50                                         |                                      |                                      |                                          |                                                       |                                       |
|                                                         |                                      |                                      |                                          |                                                       |                                       |
|                                                         |                                      |                                      | A man has me maaile                      | Man Address                                           | Carial Na                             |
| riiename ▲                                              | 02/23/2012 14:02                     | Apply time<br>02/23/2012 18:43       | Apply result<br>Successful               | Mac Address<br>00:25:90:61:28:98                      | Serial No                             |
| tsd_00JS0R0B24_20120223.xml tsd_00JS0R0B24_20121204.xml | 02/23/2012 14:02<br>12/04/2012 16:12 | 02/23/2012 18:43<br>12/05/2012 18:21 | Apply result<br>Successful<br>Successful | Mac Address<br>00:25:90:61:28:98<br>00:25:06:61:28:00 | Serial No<br>00JS0R9B06<br>00JS0R9B06 |

#### Display License Information

To display the items and quantities licensed on the server:

- 1. Login to Enterprise Manager on the IPedge Primary server.
- 2. Select the server the with the license to be displayed.
- 3. Select Maintenance > Licensing > License Information.

To display detailed information about a specific license.

- 1. Login to Enterprise Manager on the IPedge Primary server.
- 2. Select Maintenance > Licensing > License Control.
- 3. <u>Select the server</u> the with the license to be displayed.
- 4. A list of all the licenses on the server will be displayed.
- 5. Click to check-mark a license then, click on the View icon.

| License      | IPedge/VIPedge Feature Description                                         | 2/7/14                        |
|--------------|----------------------------------------------------------------------------|-------------------------------|
| CAPACITY     | The maximum number of license information                                  | n file of the IPedge server.  |
|              | <b>Note:</b> The previous license information wil is successfully applied. | Il be replaced when a license |
| AVAILABILITY | N/A                                                                        |                               |
| RESTRICTIONS | N/A                                                                        |                               |

## HARDWARE

No additional hardware is necessary for this feature.

# FEATURE INTERACTION

Software Update The license is updated via the IPedge software update process.